Japan Security Analyst Conference 2019

### セキュリティログ分析のフィールドは エンドポイントへ Windows深層における攻防戦記~

#### NTTセキュリティ・ジャパン株式会社 林匠悟

O NTT Security

### 自己紹介

- •林 匠悟
  - -NTTセキュリティ・ジャパンのSOCアナリスト -SOC歴 10年
  - 監視、デバイス設定変更、分析、製品検証、ホ ワイトペーパーの執筆、カスシグ作成、運用設 計、サービス企画などを担当
  - -外部活動として日本SOCアナリスト情報共有会 (SOCYETI)の立ち上げメンバーの一人として脅 威動向や分析手法などの情報共有を行う

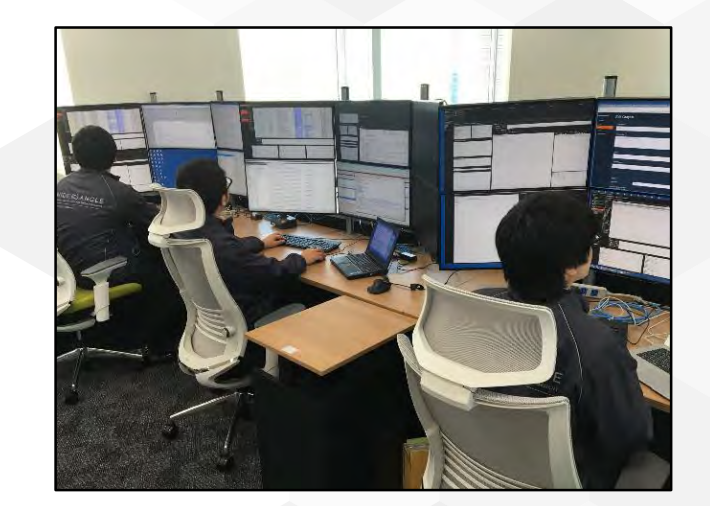

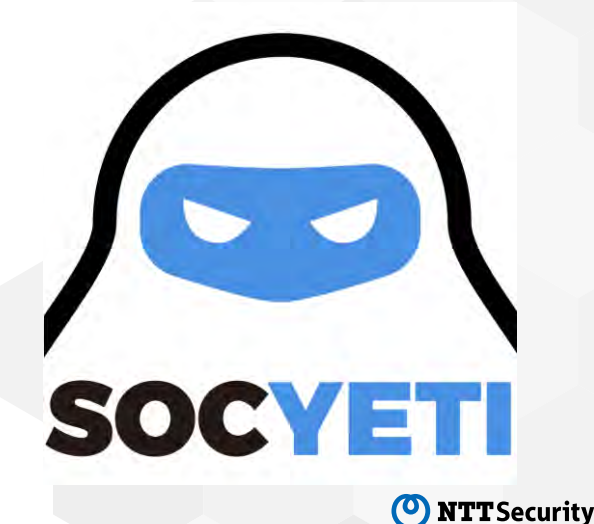

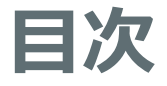

- •エンドポイント分析の紹介
  - 監視の必要性
  - 分析における利点と課題点
  - -分析のコツ
  - -カスタムシグネチャ運用
- EDRログから判明した攻撃事例の紹介
- 検知回避に対する対抗事例の紹介
- ・まとめ

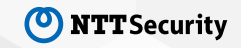

# エンドポイント分析の紹介

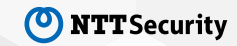

### エンドポイントログとは

- ・プロセス情報(プロセスツリー、コマンドラインなど)
- ロードされたファイル
- ・ファイル操作(作成、削除、変更など)
- ・レジストリ操作(作成、削除、変更など)
- ネットワークアクセス
- DNSクエリ
- ・URLなど

※Sysmon [1], Process Monitor[2], EDR, 資産管理ツールなどを利用して監視・分析が可能。

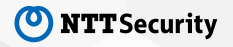

### なぜエンドポイントログの監視が必要か

- ・攻撃手法が高度化され、これまでのネットワーク監視だけでは脅威を 見つけることが困難
  - マルウェアの通信先に改ざんされた正規サイトやファイル共有サイト、掲示板など正規のWebサービスが利用され、ネットワークログから正常通信か不正なものか判断が困難
  - ダウンロード時点では難読化、エンコード、暗号化などによって不正なファイルかど うか判断が困難
- ・ネットワーク監視ポイント以外で外部と通信
  - リモートワーク等によってProxyやIPS/IDSといった監視ポイントを通過しないため、 気が付けない

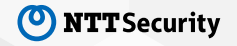

### SOCにおける検知状況

# 非公開

### エンドポイントログ監視の利点と課題点

| • | 利点 |  |
|---|----|--|
|---|----|--|

- 端末特定が容易
- ネットワーク上に特徴が現れない脅威を検知
- より詳細に影響度の判断が可能
- ・課題点
  - ログ量が膨大
  - ネットワークとは異なるエンドポイント
     挙動の知識が必要

|     | 攻撃プロセス                             | NW検知             | ホスト検知      |
|-----|------------------------------------|------------------|------------|
| 1   | メール受信                              | $\bigcirc$       |            |
| 2   | メール記載のURLへアク<br>セス                 | $\bigcirc$       |            |
| 3   | Zipファイルダウンロード                      | $\bigcirc$       |            |
| 4   | Zipファイル展開                          |                  | $\bigcirc$ |
| (5) | JavaScript実行                       |                  | $\bigcirc$ |
| 6   | マルウェア生成                            |                  | $\bigcirc$ |
| 7   | 端末内の情報収集<br>(ログイン、メールアドレ<br>ス情報など) |                  | $\bigcirc$ |
| 8   | ログオン時の自動起動設<br>定                   |                  | $\bigcirc$ |
| 9   | 収集した情報のアップ<br>ロード                  | $\bigtriangleup$ | $\bigcirc$ |
| 10  | C&Cサーバとの通信後の<br>ダウンロードや操作          | $\bigtriangleup$ | $\bigcirc$ |

### エンドポイントログ分析の基本

#### ・プロセス毎に挙動を確認する

- 時系列だけで挙動を追うと混乱を招くため、プロセス単位でファイル、レジストリ、 通信の挙動や親子プロセスの起動を追っていく

・プロセス起動時のコマンドラインを確認する

- 起動したファイル名やコマンド内容を把握できる

#### ・プロセスの親子関係をチェックする

- 親子関係から感染源の特定や感染後の挙動を把握できる

### エンドポイントログ分析の基本における注意点

#### ・プロセスを追うときはPIDと起動時間を確認する

- svchost.exeなど同じプロセス名で同時に複数起動している
- PIDは使い回されているため、同じPIDでも起動時間で全く異なるプロセスを示す
- ・起動したファイル名の確認はMRU、.Inkファイル、Prefetchでも確認できる
  - Dynamic Data Exchange(DDE)によってコマンドラインに開いたファイル名が残らないなどがある
- ・コードインジェクションの可能性を考慮する
  - コードインジェクションが利用されているとプロセスの親子関係を追うだけでは挙動全体を把握できない

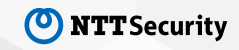

### エンドポイントログ分析の基本における注意点2

#### ・コードインジェクションが疑われる場合

- プロセスの親子関係が不自然に途切れている
- 一連の親子関係のあるプロセスにおいて通信挙動が一つもない

#### ・コードインジェクションが疑われる場合の確認ポイント

- svchostやexplorerなどよくインジェクション対象として狙われるプロセスから不審 な通信が出ていないか確認
- svchostやexplorerなどよくインジェクション対象として狙われるプロセスから不審 な子プロセスが起動していないか確認

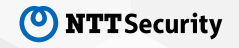

### 基本的な不審ログの確認ポイント

- ・正規プロセスにそっくりなプロセス名の起動
  - scvhost.exe, dlhost.exe, explore.exeなどのプロセス起動
- ・不審なプロセスの親子関係
  - svchost.exeの親プロセスがservices.exe以外、Isass.exeから子プロセス起動など
- ・ロードされるDLLファイルのファイルパスとコード署名
  - ¥AppData¥配下にある署名のないDLLファイルのロード
- ・自動起動設定された実行ファイルのパスとコード署名
  - ¥AppData¥にある署名のない実行ファイルの登録
- ・自動起動設定された長いコマンドライン
  - Runキーに難読化されたスクリプトの登録
- ・アンチウィルスの隔離ログ
  - 隔離ログにあるファイル名やファイルハッシュ値など

### カスタムシグネチャ(カスタムIOC)運用

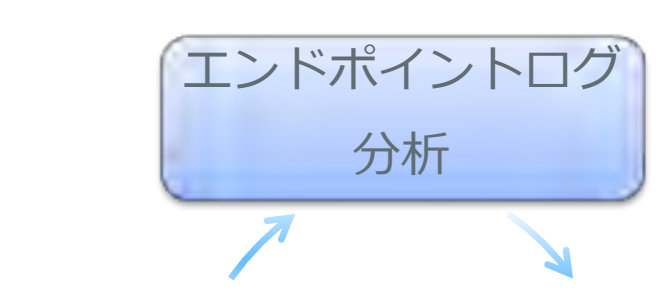

エンドポイントログを分析していく中で見つけ た攻撃の特徴を検知できるようカスタムIOCとし て定義することで、エンドポイントログを使っ た効率的な監視、分析を行うことができる。 ⇒検知精度の向上、見逃しの防止

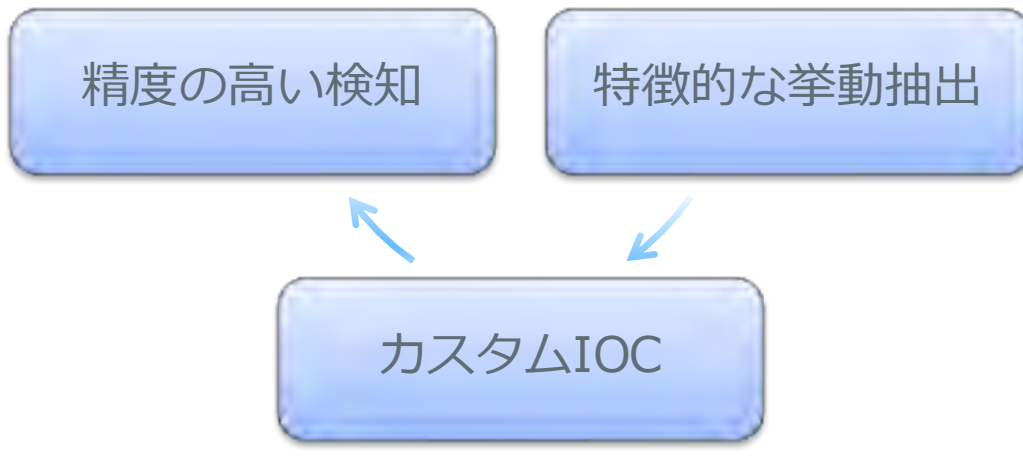

### カスタムシグネチャ(カスタムIOC)の作成

一般的にOpenIOC <sup>131</sup>やCybOX <sup>44</sup>などのフォーマットで定義することができる。

| TOCe 2.2.0 -                            | - X:¥IOC                                                                                                    |       | ×         |
|-----------------------------------------|----------------------------------------------------------------------------------------------------|-------|-----------|
| <u>F</u> ile <u>S</u> earch             | h <u>T</u> ools <u>H</u> elp                                                                                                    |       |           |
| Name N<br>Ursnif-In A<br>OC<br>De<br>Ur | Ame: Ursnif-Infection<br>uthor: NTT Security(Japan) KK<br>GUID: 2sd727b8-23d1-4443-95e0-3934ec17b073<br>eated 2019-01-07 09:49:492<br>dified 2019-01-07 09:49:492<br>escription:<br>rsnif思染IOC(2019/1/7龍潮))<br>d: AND QR Item +<br>Network DNS is thislicenselanggrworkfor<br>File Name is adsnroam.exe<br>- Sile Path contains \AppDeta\Roaming\B<br>AND<br>Registry Path contains \Software\Micc<br>- Registry Value contains adsnroam.exe | T. R. | 17 + 19 N |
| ← □ →<br>Loaded IOCs: 1                 | Unsaved IOCs: 1                                                                                                    | Save  |           |

#### IOC Editorを利用したサンプルIOC<sup>[5]</sup>

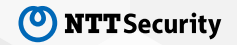

### ATT&CK(MITRE)の活用

作成したカスタムIOCをマッピングすることで検知した際の影響度をすぐに判断することができ、ブレない運用を実現できる。また、カスタムIOCによるカバー範囲の網羅性を向上することできる。

| Initial Access                         | Execution                                                                                           | Persistence                                                      | <b>Privilege Escalation</b>                 | Defense Evasion                                                                                               | Credential Access                   | Discovery                      | Lateral Movement                       | Collection                           | Exfiltration                                     | Command and Control                      |
|----------------------------------------|----------------------------------------------------------------------------------------------------|------------------------------------------------------------------|---------------------------------------------|----------------------------------------------------------------------------------------------------|-------------------------------------|--------------------------------|----------------------------------------|--------------------------------------|--------------------------------------------------|------------------------------------------|
| Drive-by Compromise                    | AppleScript                                                                                         | bash_profile and bashro                                          | Access Token Manipulation                   | Access Tokan Manipulation                                                                                     | Account Manipulation                | Assault Disarvery              | AppleScript                            | Audio Capture                        | Automated Exfiltration                           | Commonly Used Port                       |
| Application                            | CMSTP                                                                                               | Accessibility Features                                           | Accessibility Features                      | BITS Jobs                                                                                                    | Bash History                        | Алеконалар Улокона, Оналозиту- | Application Deployment<br>Software     | Automated Collection                 | fasta Gontemaand                                 | Communication Through<br>Removable Media |
| Hardware Additions                     | Commandi Lina intertaco                                                                             | AppCent DLLs                                                     | AppCert DLLs                                | Binary Padding                                                                                                | Brute Force                         | Distance Looking Classery.     | Distributed Component Object<br>Model  | Cliptoard Data                       | Сана Плогувана                                   | Connection Proxy                         |
| Replication Through Removable<br>Modia | Goremi Parel Marm                                                                                   | Appint DLLs                                                      | Applnit DLLs                                | Dypass (tart Annuals Bortm)                                                                                   | Credential Dumping                  | File and Directory Discovery   | Exploitation of Remote<br>Services     | Data Staged                          | Data Transfer Size Limits                        | Custom Command and Control<br>Protocol   |
| Spaniphicking Attachment               | Opinimic/Data Ecotorup                                                                              | Application Shimming                                             | Application Shimming                        | OMSTP                                                                                                    | Éireachtlats in Miss                | Network Service Scanning       | Logon Scripts                          | Data from Information<br>Renos tomes | Exfiltration Over Alternative<br>Protocol        | Custom Cryptographic Protocol            |
| Spaniphicking Link                     | Exclusion (hostion: AP)                                                                             | Authentication Package                                           | Byrana Lawr Account Control                 | Clear Command History                                                                                         | Brocentials in Registry             | Network Share Discovery        | Pass the Hash                          | Euro Parm Local Statum               | Exfiltration Over Command and<br>Control Channel | Data Ensuing                             |
| Episarpooling on Service               | Execution through Madae                                                                             | BITS Jocs                                                        | DLL Swaren Ender Presiden                   | Code Signing                                                                                                  | Sublitation for Omorrital<br>Access | Password Policy Discovery      | Pass the Ticket                        | Data from Network Shared<br>Drive    | Exfitration Over Other<br>Network Medium         | Den Obiosetton                           |
| Supply Chain Compromise                | Examples for Utent<br>Execution                                                                     | Bootkit                                                          | Dvib Hacing                                 | Component Firmware                                                                                            | Forced Authentication               | Peripheral Device Discovery    | Remote Desktop Protocol                | Data from Removable Media            | Exfiltration Over Physical<br>Medium             | Domain Franting                          |
| Trusted Relationship                   | Greathan Dier Interface                                                                             | Browser Extensions                                               | Exploitation for Privilege<br>Estation      | Domponent Object Model<br>Hijscking                                                                           | Hooking                             | Permission Groups Discovery    | Remote File Copy                       | Ensil Collection                     | Scheduled Transfer                               | Falback Charmels                         |
| Valid Accounts                         | InstallURI                                                                                          | Change Default File<br>Association                               | Extra Window Memory Injection               | Control Panel Items                                                                                           | Input Capture                       | Process Discovery              | Parmite Services                       | Input Capture                        |                                                  | Multi-Stage Channels                     |
|                                        | LEAGS Drive:                                                                                        | Component Firmware                                               | File System Permissions<br>Weakness         | rosinator                                                                                                    | Input Prompt                        | Query Registry                 | Replication Through Removable<br>Media | <sup>e</sup> Man in the Browser      |                                                  | Multi-hop Proxy                          |
|                                        | Launchot                                                                                            | Concontrit, Chisot, Model<br>HiboVine                            | Hooking                                     | SLL Search Order Haaking                                                                                      | Kerberoasting                       | Remate System Discovery        | SSH Hibcking                           | Screen Capture                       |                                                  | Multiband Communication                  |
|                                        | Local Job Scheduling                                                                                | Create Account                                                   | Image File Execution Options<br>Injection   | DIT Sam TTMM                                                                                                  | Keychain                            | Security Software Discovery    | Shared Webroot                         | Video Capture                        |                                                  | Mutiliser Encryption                     |
|                                        | Mahta                                                                                               | DLL Report Telas History                                         | Launch Daemon                               | Depthiciau/Except Filet or<br>Difermation                                                                     | LLMNR/NBT-NS Poisoning              | System Information Discovery   | Taint Shared Content                   |                                      |                                                  | Port Knocking                            |
|                                        | PowerShell                                                                                          | Uyik Hawina                                                      | New Service                                 | Drubbing Secondy Tools                                                                                        | Network Sniffing                    | System Network Configuration   | Third-party Software                   |                                      |                                                  | Remote Access Tools                      |
|                                        | Regavos/Regasm                                                                                      | External Months Services                                         | Path Interception                           | Excloration for Ortemat                                                                                       | Password Filter DLL                 | System Network Connections     | Windows Admin Shares                   |                                      |                                                  | Remote File Copy                         |
|                                        | Regsur32                                                                                            | Fair Rysters Discussions<br>Weathernes                           | Plist Madification                          | Sung-plantis Milliony Injunter                                                                                | Private Kéys                        | System Owner/User Discover     | v Windows Remote Management            |                                      |                                                  | Standard Application Laver<br>Protocol   |
|                                        | RundI02                                                                                             | man an ad antimes                                                | Port Monitors                               | Per Oxiston                                                                                                   | Securityd Memory                    | System Service Discovery       |                                        |                                      |                                                  | Standard Cryptographic<br>Protocol       |
|                                        | Scheduled Task                                                                                      | Plooking:                                                        | Process Injection                           | The System Louise Differen                                                                                    | Two-Factor Authentication           | System Time Discovery          |                                        |                                      |                                                  | Standard Non-Application                 |
|                                        | Scripting                                                                                           | Hypervisor                                                       | SID-History Injection                       | Gatakever Syde                                                                                                |                                     |                                |                                        |                                      |                                                  | Uncommonly Used Port                     |
|                                        | Service Execution                                                                                   | Diago File Execution Options,<br>Interction                      | Scheduled Task                              | IdSTC QNTROL                                                                                                  |                                     |                                |                                        |                                      |                                                  | Web Service                              |
|                                        | Signed Binary Proxy Execution                                                                       | Kernel Modules and Extension                                     | Service Registry Permissions                | Hidden Files and Ministration                                                                                 |                                     |                                |                                        |                                      |                                                  |                                          |
|                                        | Signed Script Proxy Execution<br>Source                                                             | LC_LOAD_DYLIB Addition<br>LSASS Driver                           | Setuid and Setgid<br>Startup Items          | Hidden, Users<br>Hidden Wingow                                                                                |                                     |                                |                                        |                                      |                                                  |                                          |
|                                        | Space after Filename                                                                                | Launch Agent                                                     | Sudo                                        | Image File Execution Options                                                                                  |                                     |                                |                                        |                                      |                                                  |                                          |
|                                        | Third-party Software<br>Trap<br>Trusted Developer Utilities<br>User Execution<br>Windows Management | Launch Daemon<br>Launchoti<br>Local Job Scheduling<br>Login Iten | Suds Caching<br>Valid Accounts<br>Web Shell | Indicator Blocking<br>Indicator Removal from Tools<br>Indicator Removal on Host<br>Indirect Command Execution |                                     |                                |                                        |                                      |                                                  |                                          |
|                                        | Instrumentation                                                                                     | Logon Scripts                                                    |                                             | Install Root Certificate                                                                                      |                                     |                                |                                        |                                      |                                                  |                                          |

ATT&CK Matrix for Enterprise <sup>[6]</sup>とのマッピング(活用例イメージ)

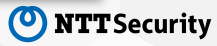

## EDRログ分析から判明した 攻撃事例の紹介

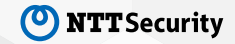

### SOCにおける検知状況

# 非公開

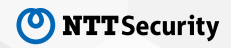

17 © 2019 NTT Security

### SOCで観測した事例から特徴的な事例を4つ 紹介します。

①2018年4月観測のTaidoor
 ②2018年5月観測のANEL
 ③2018年7月観測のANEL
 ④2018年10月観測のUnknownマルウェア

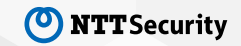

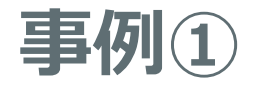

#### 2018年4月に観測したTaidoorを利用した事例の概要

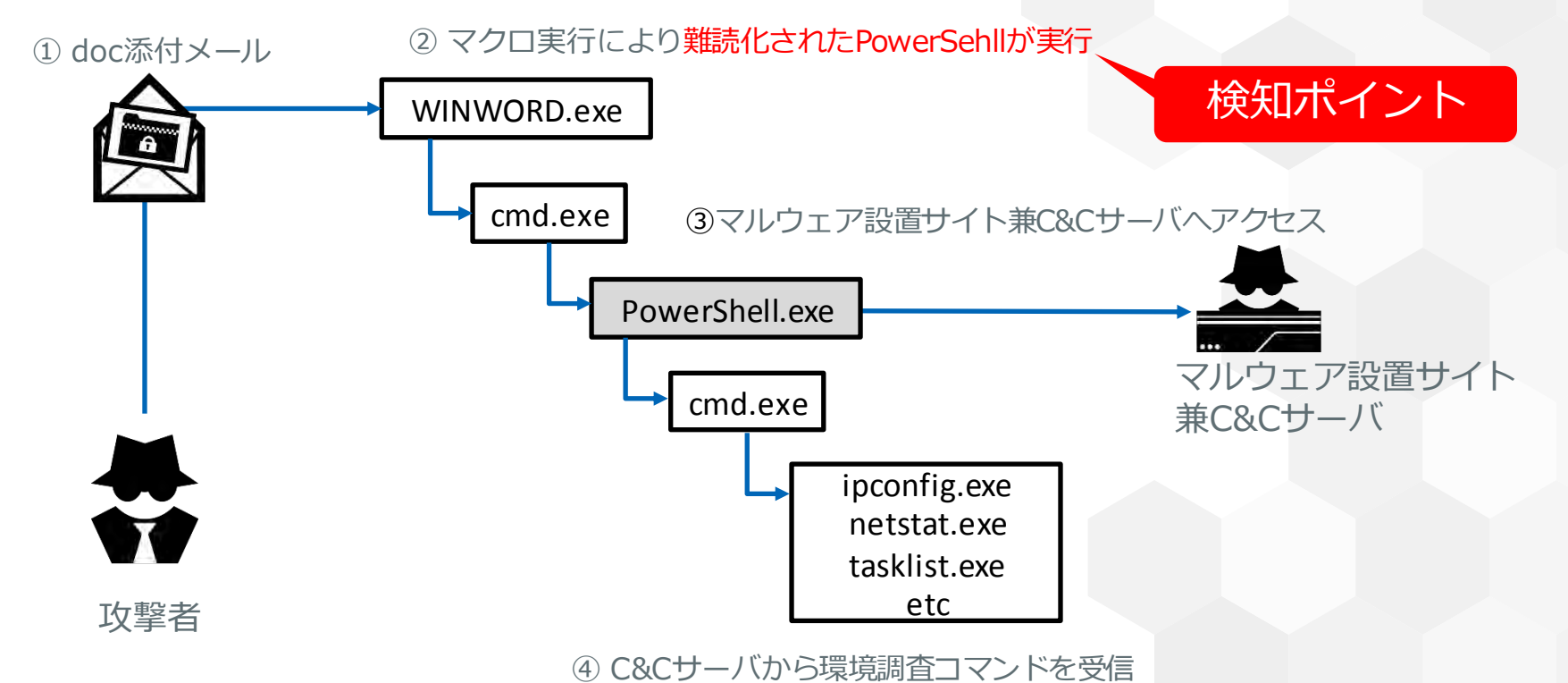

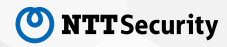

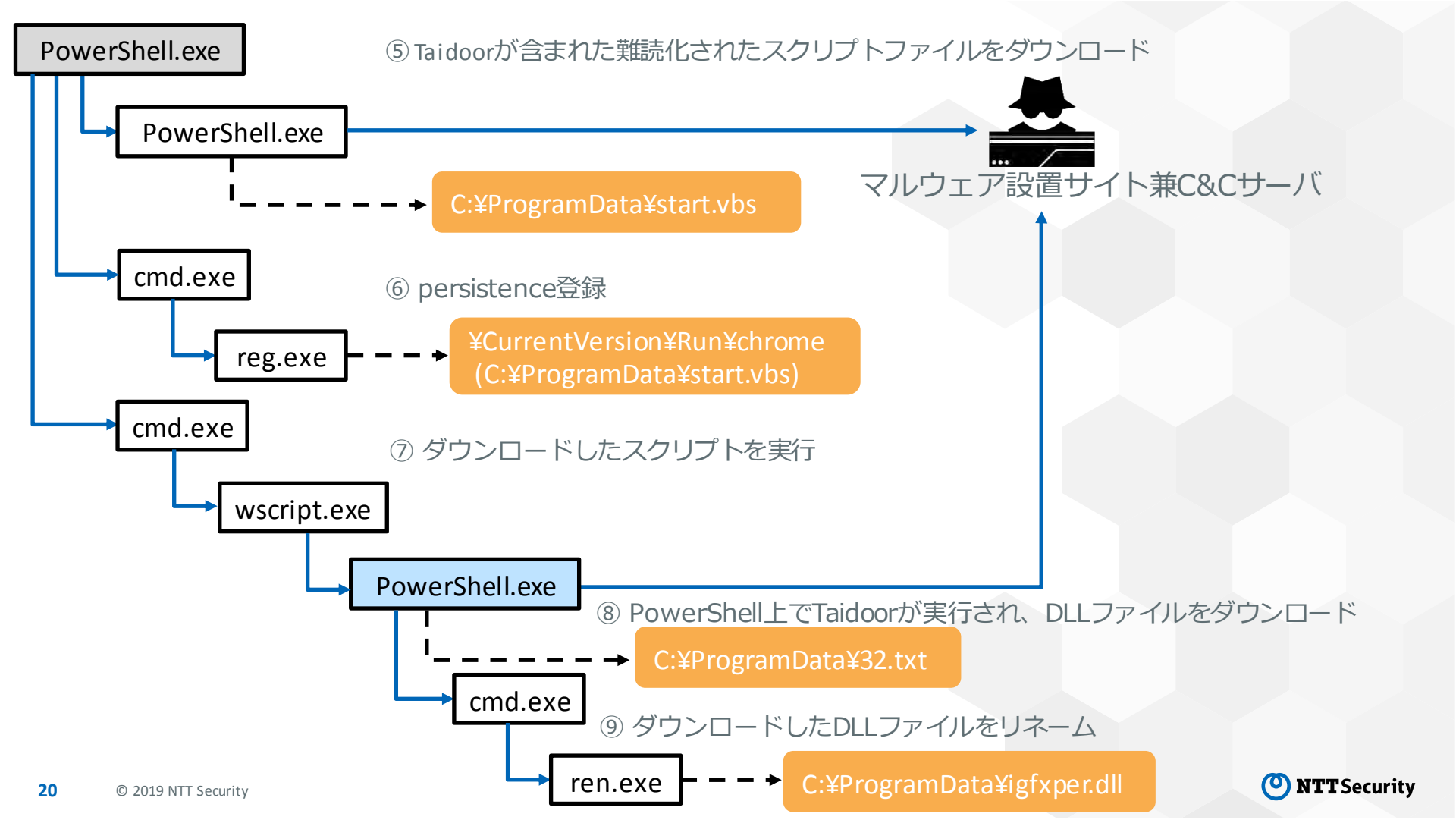

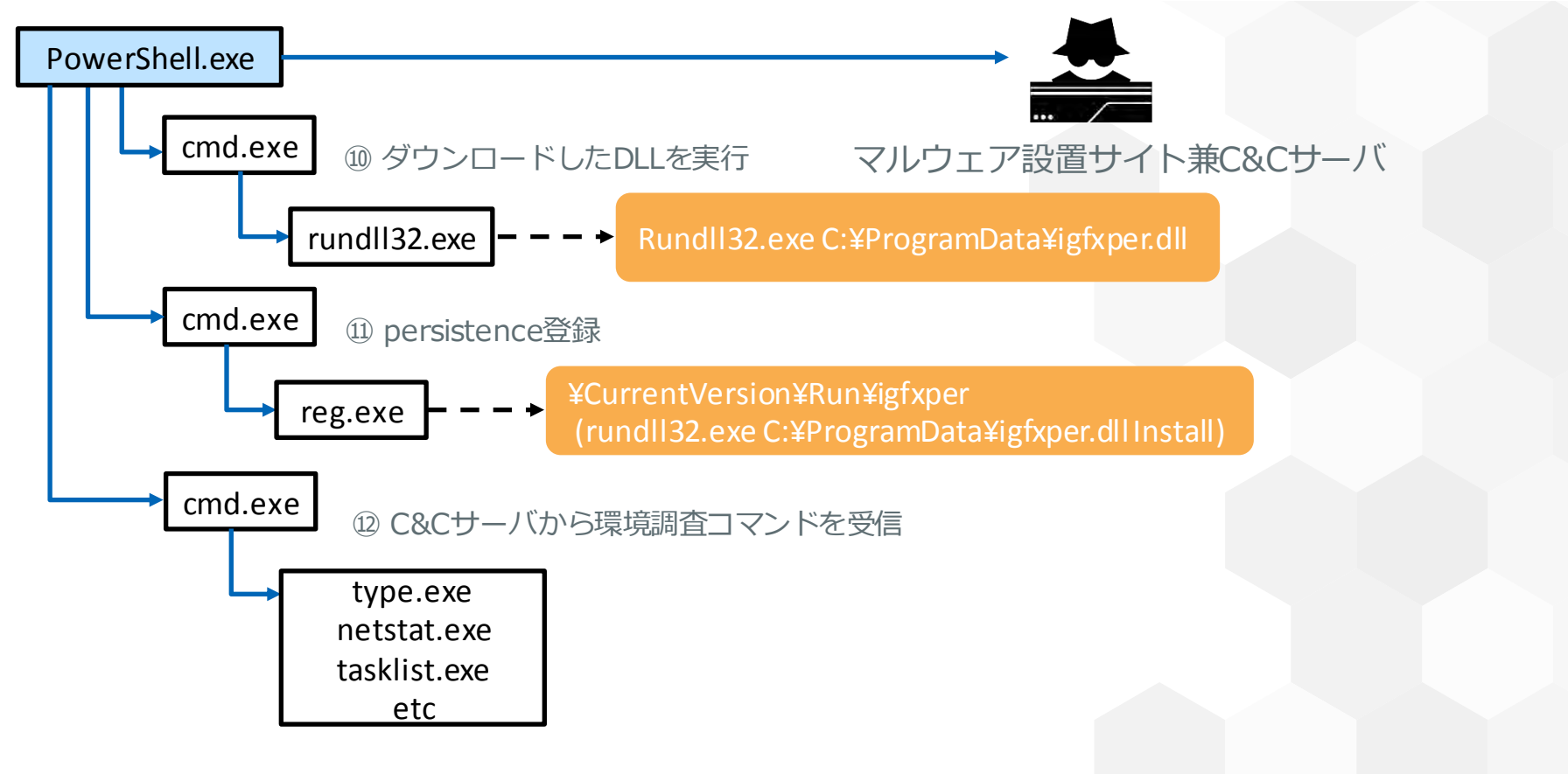

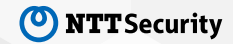

### 事例①における主な特徴

#### 2018年4月に観測したTaidoorを利用した事例の特徴

- メールのFromはyahoo.co.jp
- メール本文や添付ファイルは全て日本語
- docファイルが添付されたメールがターゲット複数名に送信
- マルウェア設置サイトとC&Cサーバが同じ
- PowerShellのプロセス上でTaidoorを実行
- 複数のマルウェアをpersistence登録
- persistenceはRunキー
- ・通信先はGoogleクラウドが利用され、直IPアドレスの443通信

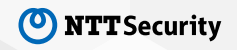

### 事例①における主な検知回避テクニック

#### ・マルウェアの実行にPowerShell、Rundll32を利用

- 起動しているプロセス名は正規のものであるため、悪性には見えない

¥CurrentVersion¥Run¥igfxper (rundll32.exe C:¥ProgramData¥igfxper.dllInstall)

Rundll32を利用したマルエアの起動

#### ・通信先にGoogleクラウド上のIPアドレスを利用

- レピュテーションサイトによるIPアドレスの評価は安全であり、IPアドレスに関する情報がほとんどないため、通信先のみでの悪性判定は難しい

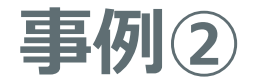

#### 2018年5月に観測したAPT10によるCobalt Strikeを利用した事例の概要

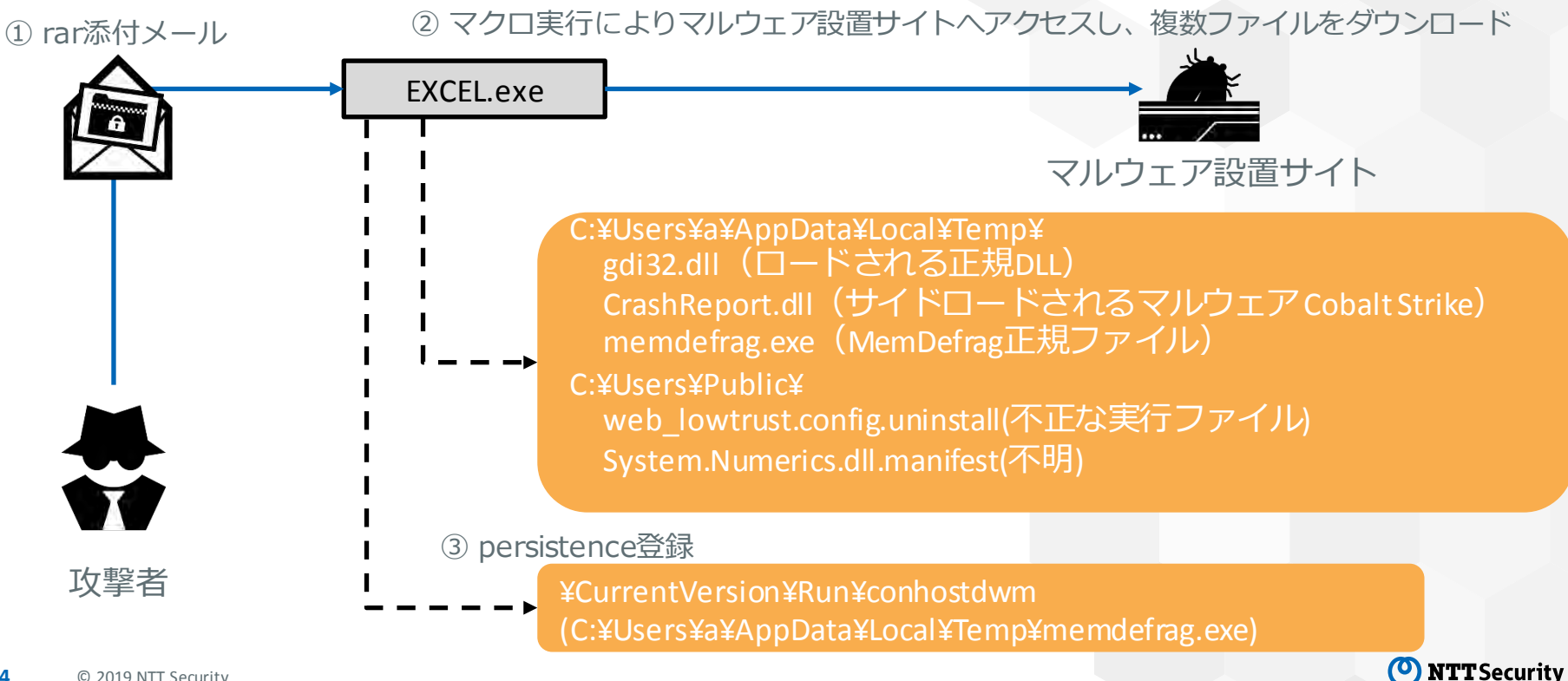

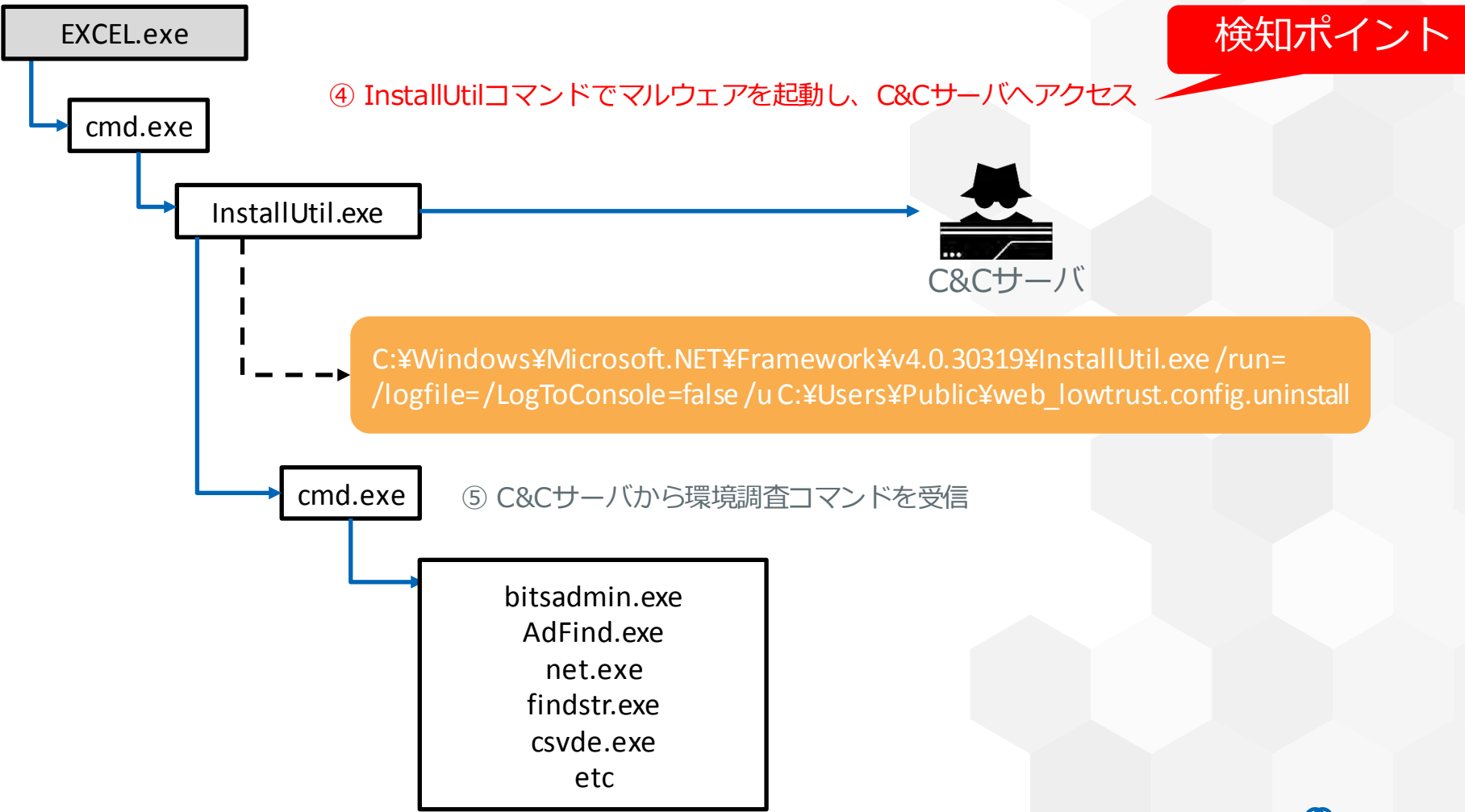

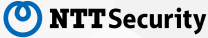

### 事例②における主な特徴

#### 2018年5月に観測したAPT10によるCobalt Strikeを利用した事例の特徴

- メールのFromはyahoo.co.jp
- メール本文や添付ファイルは全て日本語
- rarファイルが添付されたメールがターゲット1名にのみ送信
- マクロ実行によりマルウェア設置サイトから複数のファイルをダウンロード
- DLLサイドロードを利用
- persistenceはRunキー
- ・アクセス先はクラウドサービス「OVH」が利用され、HTTPS通信

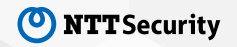

### 事例②における主な検知回避テクニック

- ・マルウェアの実行に「InstallUtil」というマイクロソフト社の.NET Frameworkア プリケーション用のインストーラーツールを利用
  - 起動しているプロセス名は正規のものであるため、悪性には見えない
  - コマンドラインから不審なものには見えない

> C:\U00e4Windows\U00e4Microsoft.NET\U00e4Framework\U00e4v4.0.30319\U00e4InstallUtil.exe /run= /logfile= /LogToConsole=false /u C:\U00e4Users\U00e4Public\U00e4web\_lowtrust.config.uninstall

InstallUtilを利用したマルエアの起動

- persistenceに「MemDefrag」という正規ツールを利用したDLLサイドロード
  - 起動しているプロセス名は正規のものであるため、悪性には見えない
- ・C&Cサーバへの通信にSSLを利用しているため、通信先のみでの悪性判定は難しい

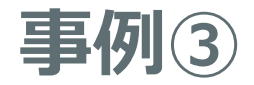

#### 2018年7月に観測したAPT10によるANELを利用した事例の概要

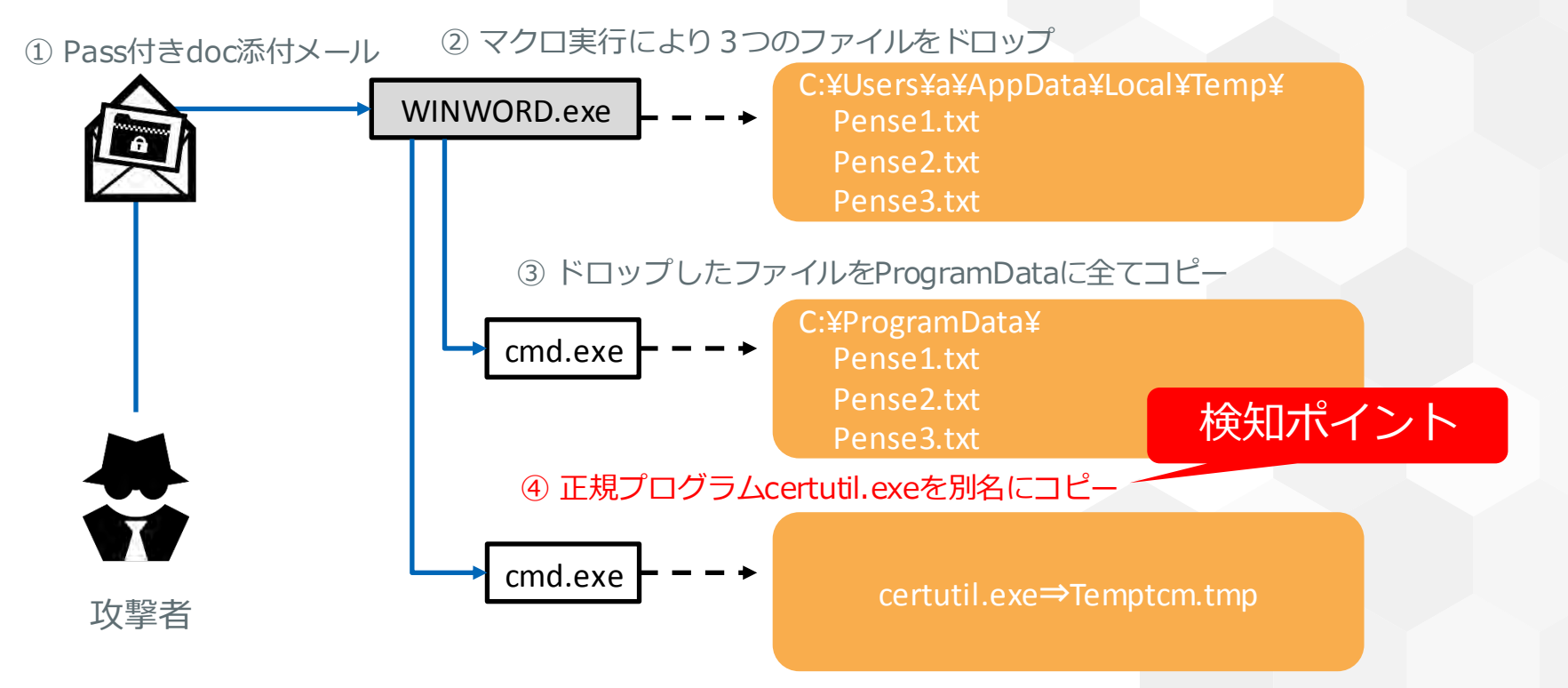

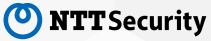

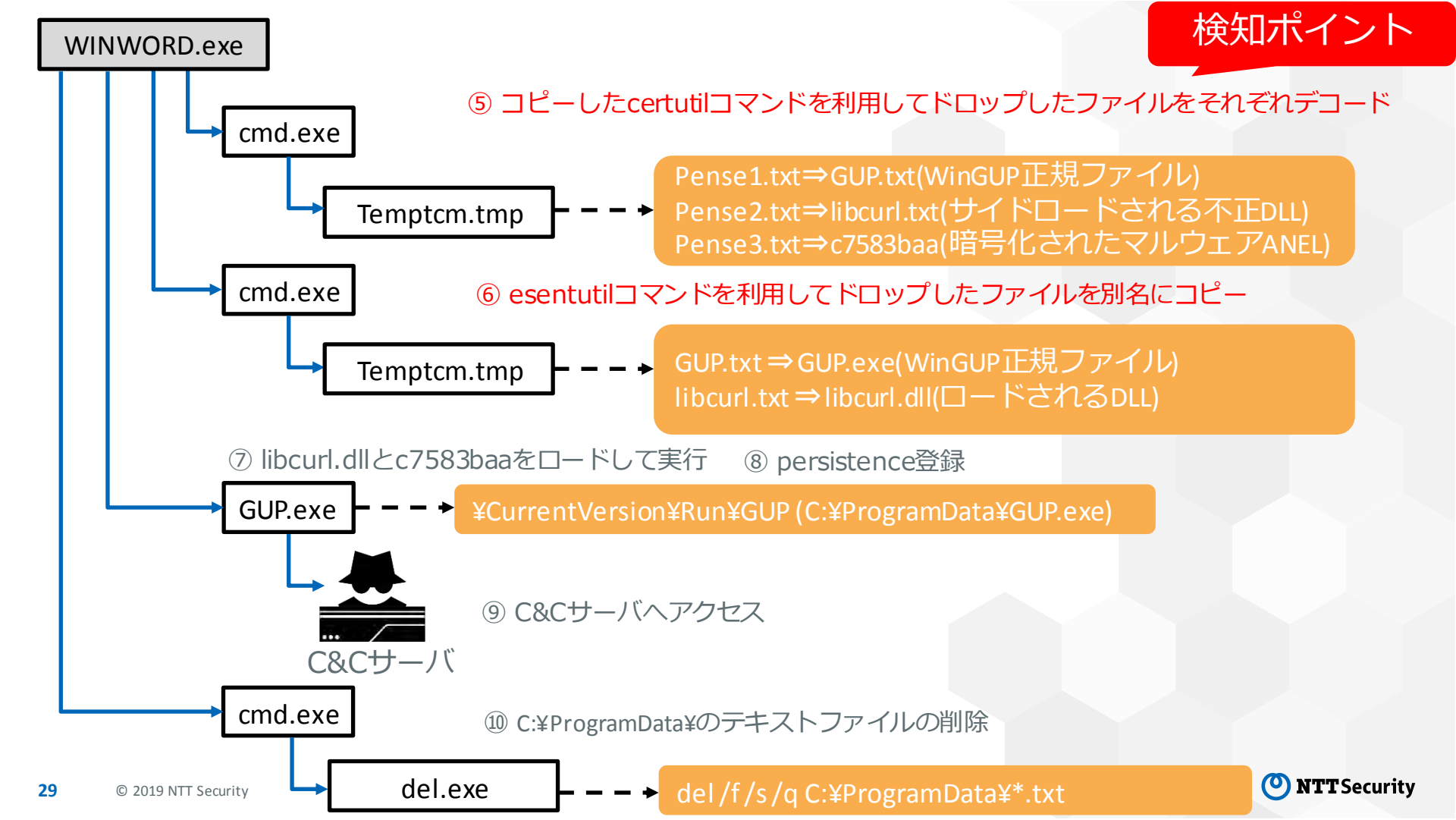

### 事例③における主な特徴

#### 2018年7月に観測したAPT10によるANELを利用した事例の特徴

- メールのFromはyahoo.co.jp
- ・メール本文や添付ファイルは全て日本語(一部漢字の間違いあり)
- ・本文にパスワードが記載され、docファイルが添付されたメールがターゲット1名にのみ送信
- マクロの実行により正規の実行ファイル、サイドロードされるDLL,暗号化されたANELがドロップ
- ・
   複数のWindows標準コマンド利用
- DLLサイドロードの利用
- persistence(\$\persket Run\$+-
- アクセス先はクラウドサービス「DigitalOcean」が利用され、直IPアドレスのHTTP通信

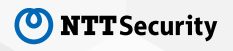

### 事例③における主な検知回避テクニック1

- ・エンコードされたマルウェアをドロップ
- ・マルウェアのデコードに証明書サービスのインストールなどに利用するWindows標準 コマンド「certutil」を利用
- 「certutil」の実行ファイルを別名にコピーして、コピーしたプロセスの起動
   別名でデコードを実行することで、certutilプロセス実行の検知を回避

> C:¥Windows¥System32¥cmd.exe /c copy C:¥Windows¥system32¥certutil.exe C:¥Users ¥a¥AppData¥Local¥Temptcm.tmp

> C:¥Windows¥System32¥cmd.exe /c C:¥Users¥a¥AppData¥Local¥Temptcm.tmp –decode C:¥ProgramData¥pense1.txt C:¥ProgramData¥GUP.txt

コピーしたcertutilを利用したファイルのデコード

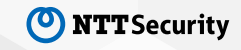

### 事例③における主な検知回避テクニック2

・実行ファイルのリネームに証明機関のデータベース管理などに利用するWindows標準 コマンド「esentutl」を利用

> C:¥Windows¥System32¥esentutl.exe /y C:¥ProgramData¥GUP.txt C:¥ProgramData¥ GUP.exe /o

esentutlを利用したマルウェアのコピー

- persistenceに「WinGUP」という正規ツールを利用したDLLサイドロード
   起動しているプロセス名は正規のものであるため、悪性には見えない
- ・デコードやコピーで利用したファイルを削除

> C:¥Windows¥System32¥cmd.exe /c del /f /s /q C:¥ProgramData¥\*.txt

delを利用したファイルの削除

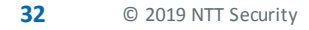

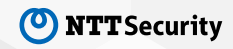

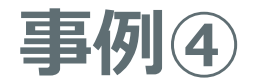

#### 2018年10月に観測した事例の概要

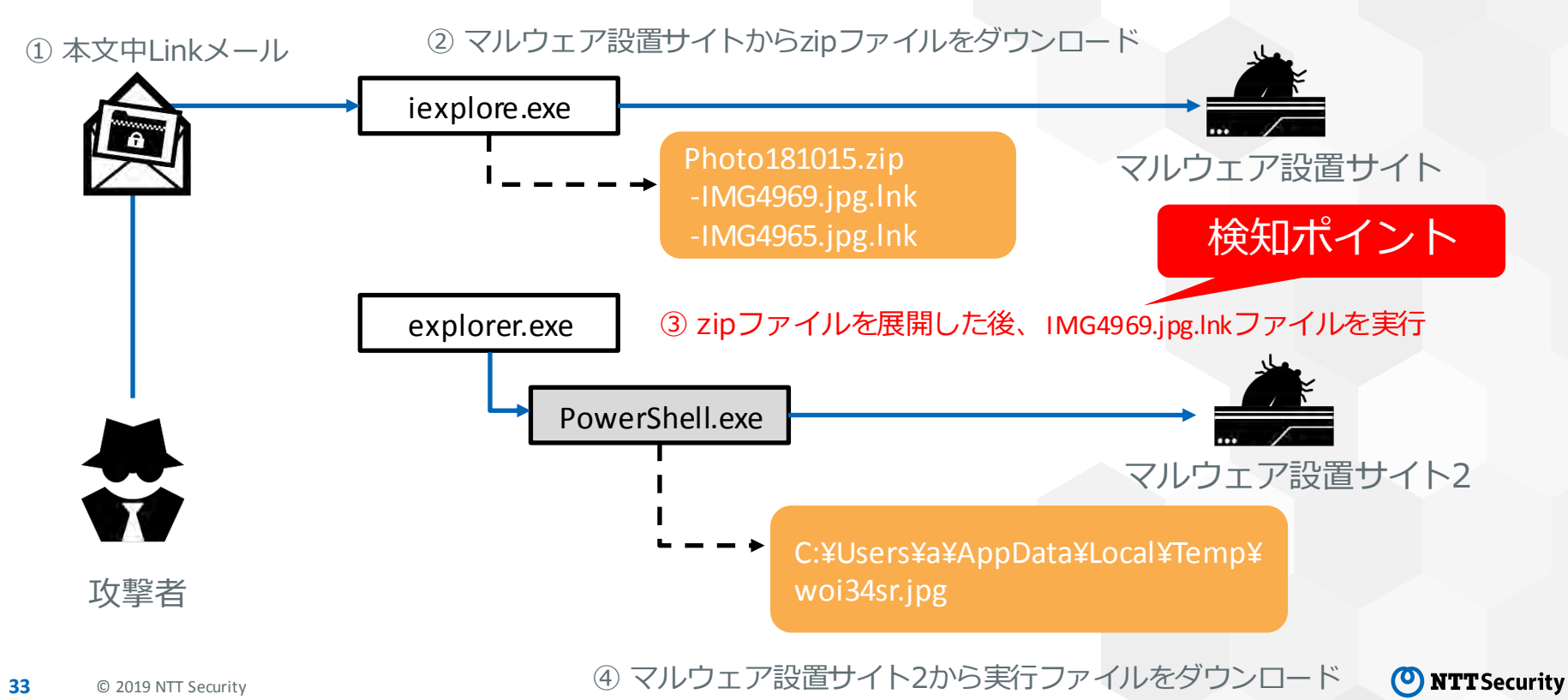

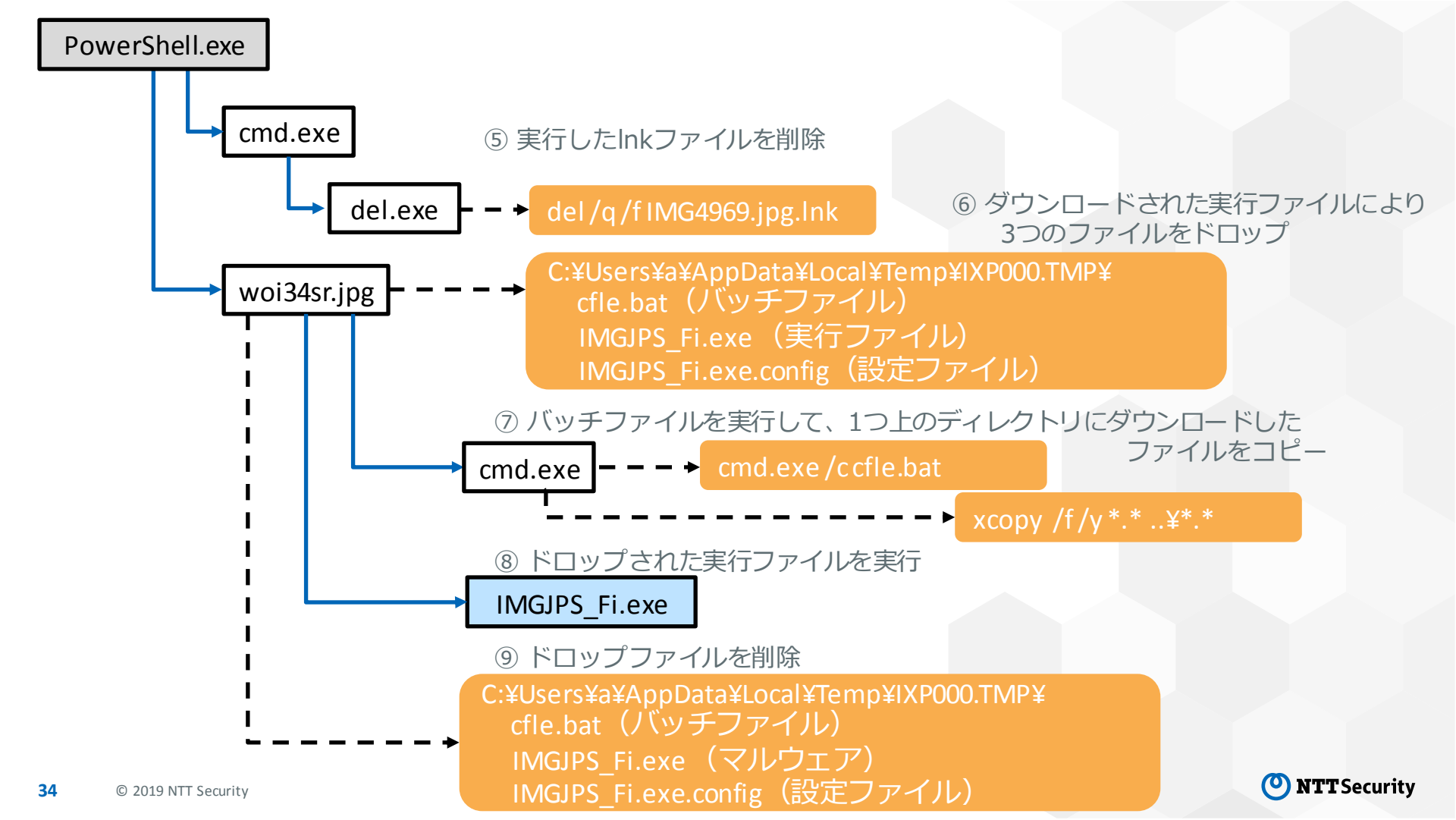

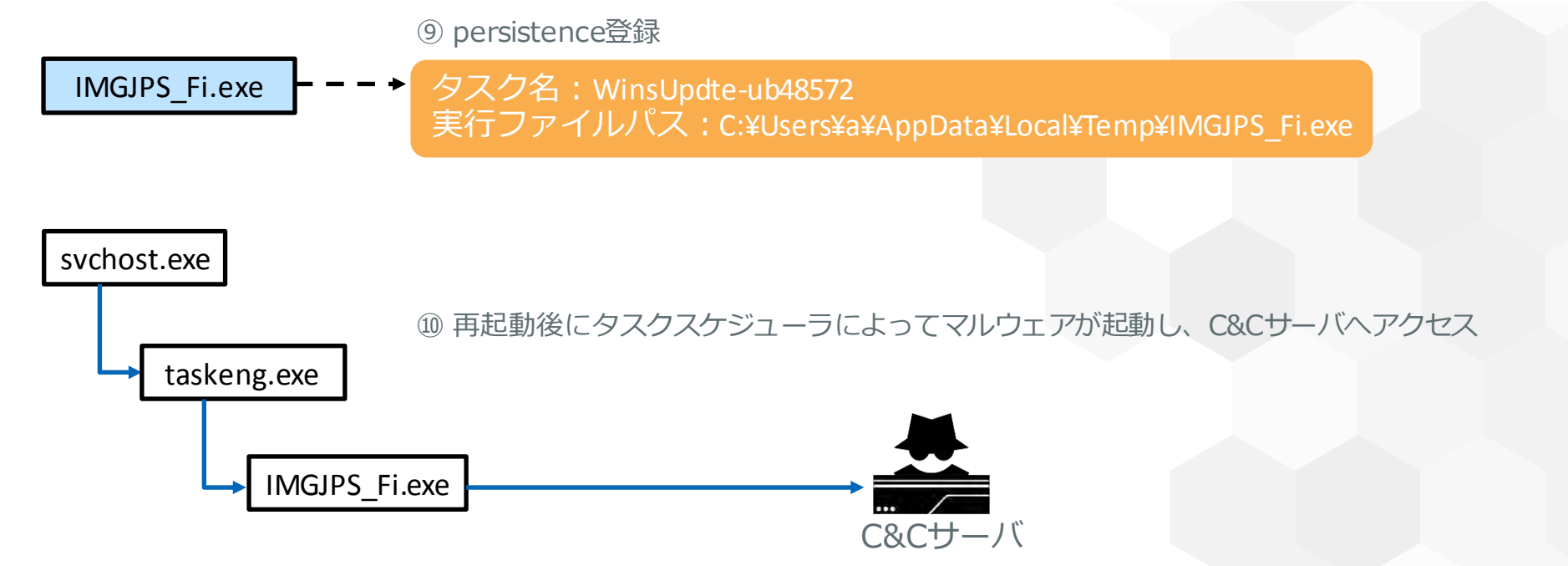

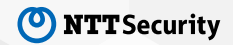

### 事例④における主な特徴

#### 2018年10月に観測した事例の特徴

- メールのFromはyahoo.co.jp
- メール本文や添付ファイルは全て日本語
- ・本文にリンクが含まれたメールがターゲット1名にのみ送信
- •.NETマルウェアを利用
- persistenceはタスクスケジューラ
- ・タスクスケジューラによってマルウェアが起動されることでC&Cサーバへ通信
- ・アクセス先はクラウドサービス「shinjiru」が利用され、10分間隔でHTTP通信
- アクセス先のドメインは評価なし

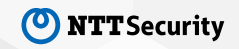

### 事例④における主な検知回避テクニック

- ・マルウェアはタスクスケジューラによって起動されることでC&Cサーバへアクセス
  - タスクスケジューラ以外での手法で起動すると外部への通信が発生しないため、悪性 判定が難しい
- ・ダウンローダーとして利用したファイル等を削除

> C:¥Windows¥System32¥cmd.exe/c del/q /f IMG4969.jpg.lnk

#### ダウンローダーファイルの削除

- ・C&Cサーバで利用したドメインは数カ月前に作成した新しいものを利用
  - ドメインの評価結果がないため、通信先のみでの悪性判定が難しい

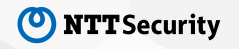

# 検知回避に対する対抗事例の紹介 ~APT10によるANEL編~

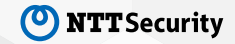

# 非公開

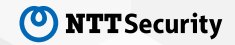

### まとめ

- 高度化する攻撃に対して従来のネットワークログを利用した監視・分析だけではなく、エンドポイントログを活用した監視・分析が必須
- エンドポイントログを活用することで検知力のアップと容易に 影響範囲が特定
- ・攻撃者はすでにエンドポイントログを意識して攻撃手法を変えてきているため、カスタムシグネチャで対抗

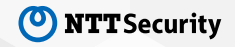

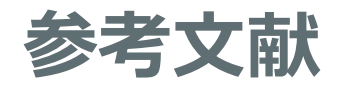

[1] https://docs.microsoft.com/en-us/sysinternals/downloads/sysmon

[2] https://technet.microsoft.com/ja-jp/sysinternals/processmonitor.aspx

[3] https://www.fireeye.com/blog/threat-research/2013/10/openioc-basics.html

[4] http://cyboxproject.github.io/

[5] https://www.fireeye.jp/services/freeware/ioc-editor.html

[6] https://attack.mitre.org/